## 西门子PLC编程线缆siemens

| 产品名称 | 西门子PLC编程线缆siemens           |
|------|-----------------------------|
| 公司名称 | 重庆创拓科技有限公司                  |
| 价格   | .00/条                       |
| 规格参数 | 品牌:西门子<br>型号:s7-200,300,400 |
| 公司地址 | 重庆市南岸区南坪街道江南大道19号14-4号      |
| 联系电话 | 023-63115482 18302319060    |

产品详情

USB-PPI USB接口西门子S7-200 PLC编程电缆,带指示灯(6ES7901-3DB30-0XA0),长3米

USB-PPI-5M USB接口西门子S7-200

USB-PPI-10M USB接口西门子S7-200 PLC编程电缆,带指示灯(6ES7901-3DB30-0XA0),长10米

PLC编程电缆,带指示灯(6ES7901-3DB30-0XA0),长5米

USB-PPI+

隔离型USB接口S7-200PLC编程电缆,带指示灯(6ES7901-3DB30-0XA0),长3米

USB-PPI+(5M)隔离型USB接口S7-200PLC编程电缆,带指示灯(6ES7901-3DB30-0XA0),长5米

USB-PPI+(10M) 隔离型USB接口S7-200PLC编程电缆,带指示灯(6ES7901-3DB30-0XA0),长10米 PC-PPI(2.5M) RS232接口西门子S7-200PLC编程电缆,(6ES7901-3CB30-0XA0)长2.5米

PC-PPI (5M) RS232接口西门子S7-200PLC编程电缆,(6ES7901-3CB30-0XA0)长5米

PC-PPI+ 隔离型S7-200PLC编程电缆,(6ES7 901-3CB30-0XA0),长3米

USB-MPI+ 隔离型USB接口西门子 S7-300/S7400编程电缆,(6ES7972-0CB20-0XA0)长3米

USB-MPI+(5M)隔离型USB接口西门子 S7-300/S7400编程电缆,(6ES7972-0CB20-0XA0)长5米

PC-MPI+ 西门子S7-300/A7400PLC编程电缆(6ES7972-0CA23-0XA0)长3米

6ES7 901-3DB30-0XA0 隔离型USB接口西门子多主站PPI编程电缆,直接用STEP7 MicroWIN软件中的USB接 口,无需安装驱动程序,支持PPI,多主站PPI,高级PPI协议,支持187.5Kbps高速通信,3米,带 通信指示灯

6ES7 972-0CA23-0XA0 隔离型PC适配器, S7300/S7400 PLC用编程电缆, MPI端口通信速率187.5Kbps和19.2K bps自适应,可与eView/威纶/昆仑通态等触摸屏通讯(V5.1)

6ES7 972-0CB20-0XA0 USB适配器,西门子S7300/S7400 PLC用编程电缆,PC端口通信速率19.2Kbps~115.2K bps自适应,MPI端口通信速率187.5Kbps和19.2Kbps自适应(V5.1)

PC-TTY

西门子S5系列PLC编程口(DB15)通讯接口电缆(6ES5734-1BD20)长3米

6ES7 901-1BF00-0XA0 PC/MPI模块用RS232电缆/TP27触摸屏下载电缆.5米

6ES7 901-0BF00-0AA0 S7-200/300PLC到西门子触摸屏连接电缆,5米

西门子OP触摸屏编程电缆,3米 6XV1 440-2KH32

LOGO!USB-CABLE

隔离型USB接口西门子LOGO!PLC编程电缆、长3米(6ED1057-1AA01-0BA0)

LOGO!PC-CABLE

隔离型RS232接口西门子LOGO!PLC编程电缆,3米(6ED1057-1AA00-0BA0)

6ES7 972-0BB41-0XA0 PROFIBUS总线连接器 带编程口 35度电缆引出线

6ES7 972-0BA12-0XA0 PROFIBUS总线连接器 不带编程口 垂直电缆引出线

6ES7 972-0BB12-0XA0 PROFIBUS总线连接器 带编程口 垂直电缆引出线

6ES7 972-0BA41-0XA0 PROFIBUS总线连接器 不带编程口 35度电缆引出线

6ES7 972-0BA50-0XA0 快速总线连接器(90度不带编程口) 6ES7 972-0BB50-0XA0 快速总线连接器(90度带编程口) 6ES7 972-0BA52-0XA0 快速总线连接器(35度不带编程口) 6ES7 972-0BB52-0XA0 快速总线连接器(35度带编程口) 6ES7 972-0BB52-0XA0 快速总线连接器(35度带编程口) 6XV1-830-0EH10 SIEMENS L2电缆 2芯屏蔽紫色(总线电缆或PROFIBUS电缆) 6ES7 390-1AE80-0AA0 S7-300 PLC用导轨 长度483MM 6ES7 390-1AF30-0AA0 S7-300 PLC用导轨 长度530MM 6ES7 390-1AJ30-0AA0 S7-300 PLC用导轨 长度830MM 6ES7 195-1GF30-0XA0 S7-300 PLC用导轨 长度530MM(热插拔导轨) 6ES7 390-1AM00-0AA0 40针前连接器 螺紧型,特有的定位槽可以防误插

6ES7 392-1AJ00-0AA0 20针前连接器 螺紧型,特有的定位槽可以防误插

6GK1561-1AA00 CP5611通讯卡

## <u>如何使用PC Adaptor, CP5611, CP5511/5512</u>

## 1, 西门子技术支持网站简介

当您在使用西门子产品时可能遇到这样或是那样的问题,没关系,您可以登陆西门 子技术支持与服务网站来查找您需要的信息. 网站链接为: http://www.ad.siemens.com.cn/service/ 登陆网站后.您可以点击相关链接.查找您想要得信息.其中在"网上课堂"可以 下载西门子技术支持工程师编写的常问问题和使用入门文档,点击网页左侧的"技 术资源",进入后将显示语言切换到英文(点击网页的右上角"English"),然后 在"Search"输入框中输入您要查找的相关内容,如下载升级软件包,或是查找错 误代码的解释,或是查找相关产品的信息等等,您可能会找到很多条链接,您可以 从中选择您所需要的内容,您还可以通过点击"Product Support"进入西门子的 产品信息库,通过点击左侧的相关文件链接可以查找到西门子相关产品的详细信 息.如果您经常使用网站信息,您会觉得它已成为您解决问题的得力助手. 西门子技术支持与服务网站首页切图如下: 如果网站未能解决您的问题或者不是很清楚,您可以拨打我们的技术支持与服务热线:010064719990,或发E-Mail到adscs.china@siemens.com,将会有工程师为 您解答. 2,Step7 编程软件与S7-300/400 PLC通讯所需的通讯卡和通讯电缆 名称 订货号 支持协议 所需的附件 PC- Adapter(RS232) 6ES7 972-0CA23-0XA0 MPI/Profibus RS232电缆 PC- Adapter(USB) 6ES7 972- 0CB20-0XA0 MPI/Profibus 不需要 CP5511 6GK1 551- 1AA00 MPI/Profibus /PPI/FWL MPI 电缆 (6ES7 901-0BF00- 0AA0) CP5512 6GK1 551- 2AA00 MPI/Profibus /PPI/FWL MPI 电缆 (6ES7 901-0BF00- 0AA0) CP5611 6GK1 561- 1AA00 MPI/Profibus /PPI/FWL MPI 电缆 (6ES7 901-0BF00-0AA0) 说明:1,当使用CP5512卡时,要求Step7版本为V5.2以上;

2,具体硬件的价格请咨询当地经销商或是西门子销售.3,通讯卡的安装和使用3.1 PC-Adapter的安装和使用 3.1.1 PC-Adapter驱动程序的安装购买PC-Adapter适配器时,USB接口的适配器带有相应的驱动光盘, RS232接口的适配器不需要驱动,如果使用USB接口的适配器,在安装有Step7软件的计算机上,请正确安装驱 动程序,安装说明如下: (1) 打开驱动光盘上的文件,然后打开Welcome 文件,显示如下: (2) 点击,进入如下画面 (3) 点击 按钮,进入如下画面 (4) 点击按钮,进入如下画面 (5) 点击 按钮,显示画面如下 (6) 选择,点击进入下一步,然后的安 装按照提示点击,直到安装结束,安装完成后系统会要求 重新启动计算机,重启后 Step7软件中就可以使用PC-Adapter接 口设置了. (7) 在计算机的USB口上插上USB PC-Adapter后计算机系统会自动完成USB驱动的创建. 3.1.2 RS232 PC-Adapter的使用说明 (1).RS232 PC-Adapter与计算机和PLC的硬件连接将PC-Adapter电缆的RS232接口与计算机的串口相连,将MPI/DP接口 与CPU的MPI或DP接口(是哪种接口取决于CPU)相连,同时设置PC-Adapter的波特率拨码开关,设置方法详见下面描述,拨码开关位于指示灯的下方.连接完成CPU上电后,PC-Adapter的Power 灯闪烁,与 Step7建立通讯后Power灯常亮,Active灯快闪. (2),RS232 PC-Adapter在Step7软件中的选择和设置打开"SIMATIC Manager",点击"Options",在下拉菜单中找到"Set PG/PC Interface",画面如下: (a),如果选择与CPU相连的是MPI接口,请选择,此时 S7ONLINE (STEP7) -> 为PC-Adapter(MPI),然后点击按钮设置MPI和串口的属性,画面如下: 设置MPI接口属性,如果PG/PC为唯一的主站请选中,然后选择MPI接口的通讯波特率 ,注意此处的波特率一定要和实际要通讯的CPU的 MPI口实际的波特率相同,例如如果CPU MPI口实际的波特 率为187.5Kbps,而此处设置为19.2Kbps,则不能建立通讯,会显示错误 信息,同时要注意PG/PC的地址不要和PLC的地址相同.然后选择 "Local Connection"选项,画面如下: 选择与计算机相连的COM口,然后设定串口波特率,画面如下注意此处的串口波特率必须与PC-Adapter上 的串口波特率设置一致,如果不一致Step7会提示"适配器可能被损坏" 的错误信息.设置完成后点击2次"OK",Step7会提示如下信息点击"OK"完成PG/PC Interface 的设置,此时可以建立PC与CPU的通讯,正常通讯时PC-Adapter的Power灯常亮,Active灯快闪. (b),如果选择与CPU相连的是Profibus接口,请选择,此时S7ONLINE (STEP7) -> 为PC-Adapter(PROFIBUS),然后点击按钮设置Profibus和串口的属性,画面如下: 设置Profibus接口属性,如果PG/PC为唯一的主站请选中,然后选择Profibus接口的通讯波特率 ,注意此处的波特率一定要和实际要通讯的CPU的DP口实际的波特率相同,例如如果CPU DP口实际的波特率为1.5Mbps,而此处设置为187.5Kbps,则不能建立通讯,会显示错误信 息,其它按默认设置,同时要注意PG/PC的地址不要和PLC的地址相同,然后选择"Local Connection"选项,设置方法既注意事项与选择 MPI方式时相同. 设置完成后即可通过PC-Adapter与CPU的DP口建立通讯,正常通讯时 PC-Adapter的Power灯常亮,Active灯快闪. (c),如果当您使用PC-Adapter连接CPU的MPI口或是DP口时不知 道CPU口的波特率,此时您没有办法按照前面的介绍设置MPI口或是DP 口的波特率,此时您可以在"PG/PC Interface"中选择,此时S7ONLINE (STEP7) -> 为PC-Adapter(Auto),然后点击按钮设置"Local Connection"串口的属性,画面如下:注意此处的串口波特率必须与PC-Adapter上 的串口波特率设置一致,如果不一致Step7会提示"适配器可能被损坏" 的错误信息。同时要注意PG/PC的地址不要和PLC的地址相同.设置完 "Local Connection"串口的属性后点击选项,画面如下:点击按钮,Step7软件会自动检测CPU端口的设置,通 过此功能还可以判断Step7是否能和CPU建立通讯,具体画面显示如下: 根据检测到的波特率可以按照前面两种方法设置接口建立与CPU的通讯或者可以就使用"PC-Adapter(Auto)"方式通讯. 3.1.3 USB PC-Adapter的使用说明 (1), USB PC-Adapter与计算机和PLC的硬件连接 将PC-Adapter电缆的USB 接口与计算机的USB接口相连,将MPI/DP接 口与CPU的MPI 或DP接口(是哪种接口取决于CPU)相连.连接完成 CPU上电后,PC-Adapter的MPI/Power /USB灯常亮,与Step7建立通讯后Power灯常亮,MPI灯快闪,USB灯慢闪. (2),USB PC-Adapter在Step7软件中的选择和设置 USB PC-Adapter所有的选择和设置与RS232的基本相同,只有在选择 "Local Connection"时略有不同,在接口处选择USB,且没有波特率的设置,画面如下其它的设置与RS232 PC-Adapter完全相同. 特别注意:目前很多的笔记本电脑不再提供串口,但是您的手里只有 RS232 PC-Adapter适配器,怎么办 建议您购买USB PC-Adapter适配 器,如果您想使用从市场上购买的USB转RS232的转换器来连接RS232 PC-Adapter适配器,能否通讯需要您自己来试,西门子不提供技术支持. 3.2 CP5611的安装和使用 3.2.1 CP5611硬件的安装 CP5611适用于台式计算机或是工控机,不适用于笔记本电脑.CP5611硬

件安装很简单,将计算机断电,然后将CP5611卡安装在计算机的空余的 PCI插槽上即可,PCI 要求为32位,遵从PCI V2.1规范,最低主频不能 低于33MHz,如果使用DP方式至少应为166MHz.CP5611的安装可以 是Step7软件安装之前也可以是在Step7软件安装之后.CP5611安装和使用说明文档的下载链接为: http://support.automation.siemens.com/-snm-0135109872-1114240601-0000023812-0000004304-1115865270-enm-WW/view/en/13654902 3.2.2 CP5611软件的驱动说明 CP5611卡没有随硬件提供的软件驱动,如果在安装Step7软件之前, CP5611已经安装在计算机内.那么在安装Step7软件的"Set PG/PC Interface..."时软件会自动识别CP5611卡,并且会自动安装其驱动程序,Step7软件安装完成后可以在"Set PG/PC Interface …"中找到 CP5611的接口类型,如果在安装完Step7软件后才在计算机的PCI插槽 上安装好CP5611卡.那么重新启动计算机后.系统会自动找到 CP5611,并自动安装,安装完成后启动Step7软件,在"Set PG/PC Interface …"中可以找到CP5611相关接口选项,具体画面如下:点击按钮,可以看到CP5611已经安装,画面如下: 3.2.3 CP5611硬件自检正确安装CP5611卡后,通过Step7软件可以对其进行检测,看它能否正 常使用,具体操作方法如下: 打开"Set PG/PC Interface ... "然后选择或者 接口类型中的任一种,然后点击按钮,选择 "PROFIBUS/MPI Network Diagnostics"选项,点击按钮,如果 CP5611能够正常使用,则测试OK,显示画面如下:如果CP5611不能正常使用,则会有错误显示,例如 注:如果网络测试显示"Error 0x031a"错误信息,可以在"Set PG/PC Interface …"中点击按钮,然后将PG/PC设为唯一的主站,画面 如下: 然后再做测试,测试OK. 同时也可以对CP5611做硬件测试,选择"Hardware"选项,点击 按钮,如果CP5611与计算机其它硬件资源没有冲突,则测试 OK,显示画面如下: 如果网络和硬件测试均正常,说明CP5611能够正常使用.3.2.4 CP5611在Step7软件中的选择和设置 首先说明使用CP5611建立与CPU的通讯时,必须使用MPI电缆或是 Profibus电缆作为CPU 与CP5611的连接电缆. 打开"SIMATIC Manager",点击"Options",在下拉菜单中找到"Set PG/PC Interface...",画面如下: (a),如果选择与CPU相连的是MPI接口,请选择,此时S7ONLINE (STEP7) -> 为CP5611(MPI),然后点击按钮设 置MPI的属性,画面如下: 设置MPI接口属性,选择MPI接口的通讯波特率 ,注意此处的波特率一定要和实际要通讯的CPU MPI口实际的波特率相同,例如如果CPU MPI口实际的波特率为187.5Kbps,而此处设置为19.2Kbps,则不能建立通讯,会显示错误信 息.同时要注意PG/PC的地址不要和PLC的地址相同. 使用电缆连接好CPU与CP5611后可以判断是能够找到网络上的站点,点 击按钮,进入网络诊断画面然后点击按钮,可以看到网络上的站点,显示画面如下: 设置完成后点击2次"OK",Step7会提示如下信息点击"OK"完成PG/PC Interface 的设置,此时可以建立PC 与CPU的通讯,正常通讯时CP5611卡的指示灯快闪. (b),如果选择与CPU相连的是Profibus接口,请选择, 此时S7ONLINE (STEP7) -> 为CP5611(PROFIBUS),然后点击 按钮设置Profibus端口的属性,画面如下: 设置Profibus接口属性,如果PG/PC为唯一的主站请选中,然后选择Profibus接口的通讯波特率 ,注意此处的波特率一定要和实际要通讯的CPU DP口实际的波特率相同,例如如果CPU DP口实际的波特率为 1.5 Mbps.而此处设置为187.5 Kbps.则不能建立通讯.会显示错误信 息,其它按默认设置,同时要注意PG/PC的地址不要和PLC的地址相 同.测试与网络上的站点通讯方法与MPI方式相同.设置完成后点击2次"OK",Step7会提示如下信息: 点击"OK"完成PG/PC Interface 的设置,此时可以建立PC 与CPU的通讯,正常通讯时CP5611卡的指示灯快闪, (c).如果当您使用CP5611卡连接CPU的MPI口或是DP口时不知道 CPU口的波特率,此时您没有办法按照前面的介绍设置MPI口或是DP口的波特率,此时您可以在"PG/PC Interface"中选择,此时 S7ONLINE (STEP7) -> 为CP5611(Auto),然后点击按钮,再点 击按钮,Step7软件会自动检测CPU端口的设置,通过此 功能还可以判断Step7是否能和CPU建立通讯,检测过程画面如下:检测完成后显示画面如下: 根据检测到的波特率可以按照前面两种方法设置接口建立与CPU的通讯或 者可以就使用"CP5611(Auto)"方式通讯. (d),使用CP5611可以和CPU200建立通讯,在安装有Step7 MicroWin Vx.x 软件的计算机上,可以在"PG/PC Interface"中选择,此时S7ONLINE (STEP7) -> 为CP5611(PPI),然后点击 按钮,设置PPI接口参数,画面如下:设置PPI属性,如果要实现多主站连接,请选中"Advanced PPI"选项, 然后选择PPI接口的通讯波特率,注意此处的 波特率一定要和实际要通讯的CPU PPI口实际的波特率相同,例如如果 CPU PPI口实际的波特率为9.6Kbps,而此处设置为187.5Kbps,则不能

建立通讯,会显示错误信息,其它按默认设置,同时要注意PG/PC的地址不要和PLC的地址相同. 设置完成后点击2次"OK".Step7会提示如下信息:点击"OK"完成PG/PC Interface 的设置,此时可以建立PC 与CPU的通讯,正常通讯时CP5611卡的指示灯快闪.3.3 CP5511/5512的安装和使用 CP5511与CP5512操作步骤相同,下面以CP5512为例加以说明.3.3.1 CP5512硬件和软件的安装 将CP5512卡插入笔记本电脑的PCMCIA插槽内,计算机系统会自动找到新硬件,显示画面如下: 点击按钮,自动安装软件,画面如下:自动安装完成后点击,CP5512可以正常使用,在Step7软件的 "Set PG/PC Interface …"中可以选择相应的CP5512接口类型,画面如下: 点击按钮,可以看到CP5512已经安装,画面如下: 3.3.2 CP5512硬件自检正确安装CP5512卡后,通过Step7软件可以对其进行检测,看它能否正 常使用,具体操作方法如下: 打开"Set PG/PC Interface …"然后选择或者接 口类型中的任一种,然后点击按钮,选择"PROFIBUS/MPI Network Diagnostics"选项,点击按钮,如果CP5512能够正常使用,则测试OK,显示画面如下: 如果CP5512不能正常使用,则会有错误显示,例如注:如果网络测试显示"Error 0x031a"错误信息,可以在"Set PG/PC Interface …"中点击按钮,然后将PG/PC设为唯一的主站,画面 如下: 然后再做测试,测试OK. 同时也可以对CP5512做硬件测试,选择"Hardware"选项,点击 按钮,如果CP5512与计算机其它硬件资源没有冲突,则测试 OK,显示画面如下: 如果网络和硬件测试均正常,说明CP5512能够正常使用.3.3.3 CP5512在Step7软件中的选择和设置 首先说明使用CP5512建立与CPU的通讯时,必须使用MPI电缆或是 Profibus电缆作为CPU 与CP5512的连接电缆. 打开"SIMATIC Manager",点击"Options",在下拉菜单中找到"Set PG/PC Interface...",画面如下: (a),如果选择与CPU相连的是MPI接口,请选择,此时 S7ONLINE (STEP7) -> 为CP5512(MPI),然后点击按钮设置 MPI的属性,画面如下: 设置MPI接口属性,选择MPI接口的通讯波特率 ,注意此处的波特率一定要和实际要通讯的CPU MPI口实际的波特率相同,例如如果CPU MPI口实际的波特率为187.5Kbps,而此处设置为19.2Kbps,则不能建立通讯,会显示错误信 息,同时要注意PG/PC的地址不要和PLC的地址相同. 使用电缆连接好CPU与CP5512后可以判断是否能够找到网络上的站点, 点击按钮,进入网络诊断画面然后点击按钮,可以看到网 络上的站点,显示画面如下: 设置完成后点击2次"OK",Step7会提示如下信息点击"OK"完成PG/PC Interface 的设置,此时可以建立PC 与CPU的通讯.(b),如果选择与CPU相连的是Profibus接口,请选择,此时S7ONLINE (STEP7)-> 为CP5512(PROFIBUS),然后点击按钮设置Profibus端口的属性,画面如下: 设置Profibus接口属性,如果PG/PC为唯一的主站请选中,然后选择Profibus接口的通讯波特率 ,注意此处的波特率一定要和实际要通讯的CPU DP口实际的波特率相同,例如如果CPU DP口实际的波特率为1.5Mbps,而此处设置为187.5Kbps,则不能建立通讯,会显示错误信 息,其它按默认设置,同时要注意PG/PC的地址不要和PLC的地址相 同.测试与网络上的站点通讯方法与MPI方式相同.设置完成后点击2次"OK",Step7会提示如下信息: 点击"OK"完成PG/PC Interface 的设置,此时可以建立PC 与CPU的通讯. (c).如果当您使用CP5512卡连接CPU的MPI口或是DP口时不知道 CPU口的波特率,此时您没有办法按照前面的介绍设置MPI口或是DP口的波特率,此时您可以在"PG/PC Interface"中选择,此时 S7ONLINE (STEP7) -> 为CP5512(Auto),然后点击按钮,再点 击按钮,Step7软件会自动检测CPU端口的设置,通过此 功能还可以判断Step7是否能和CPU建立通讯,检测过程画面如下:检测完成后显示画面如下: 根据检测到的波特率可以按照前面两种方法设置接口建立与CPU的通讯或 者可以就使用"CP5512(Auto)"方式通讯. (d),使用CP5512可以和CPU200建立通讯,再安装有Step7 MicroWin Vx.x 软件的计算机上,可以在"PG/PC Interface"中选择,此时S7ONLINE (STEP7) -> 为CP5512(PPI),然后点击 按钮,设置PPI接口参数,画面如下:设置PPI属性,如果要实现多主站连接,请选中"Advanced PPI"选项, 然后选择PPI接口的通讯波特率,注意此处的 波特率一定要和实际要通讯的CPU PPI口实际的波特率相同,例如如果 CPU PPI口实际的波特率为9.6Kbps,而此处设置为187.5Kbps,则不能 建立通讯,会显示错误信息,其它按默认设置,同时要注意PG/PC的地址不要和PLC的地址相同. 设置完成后点击2次"OK",Step7会提示如下信息:点击"OK"完成PG/PC Interface 的设置,此时可以建立PC 与CPU的通讯.FAQ1: CP5511诊断测试后产生错误代码,代码的含义是什么 可以从西门子网站上下载此常问问题说明文档,链接为: http://support.automation.siemens.com/-snm-0135109872-1114240601-0000023812-0000004304-1115866013-enm-WW/view/en/11492532 FAQ2: 哪些软件里含有CP5511,CP5512,CP5611,RS232 PC-Adapter的 驱动

如果安装了相应的软件后包含"Set PG/PC Interface …"组件,那么这些 软件都含有CP5511,CP5512,CP5611,RS232 PC-Adapter的驱动,只需在"Set PG/PC Interface …"->"Select…"->选择相应的驱动,然后"Install-->"即可. 具体的软件有Step7,Step7 MicroWin,Simatic Net,WinCC,Protool, Flexible,PCS7.